# POUNCE: STUDENT INSTRUCTIONS FOR SELECTING A TERM

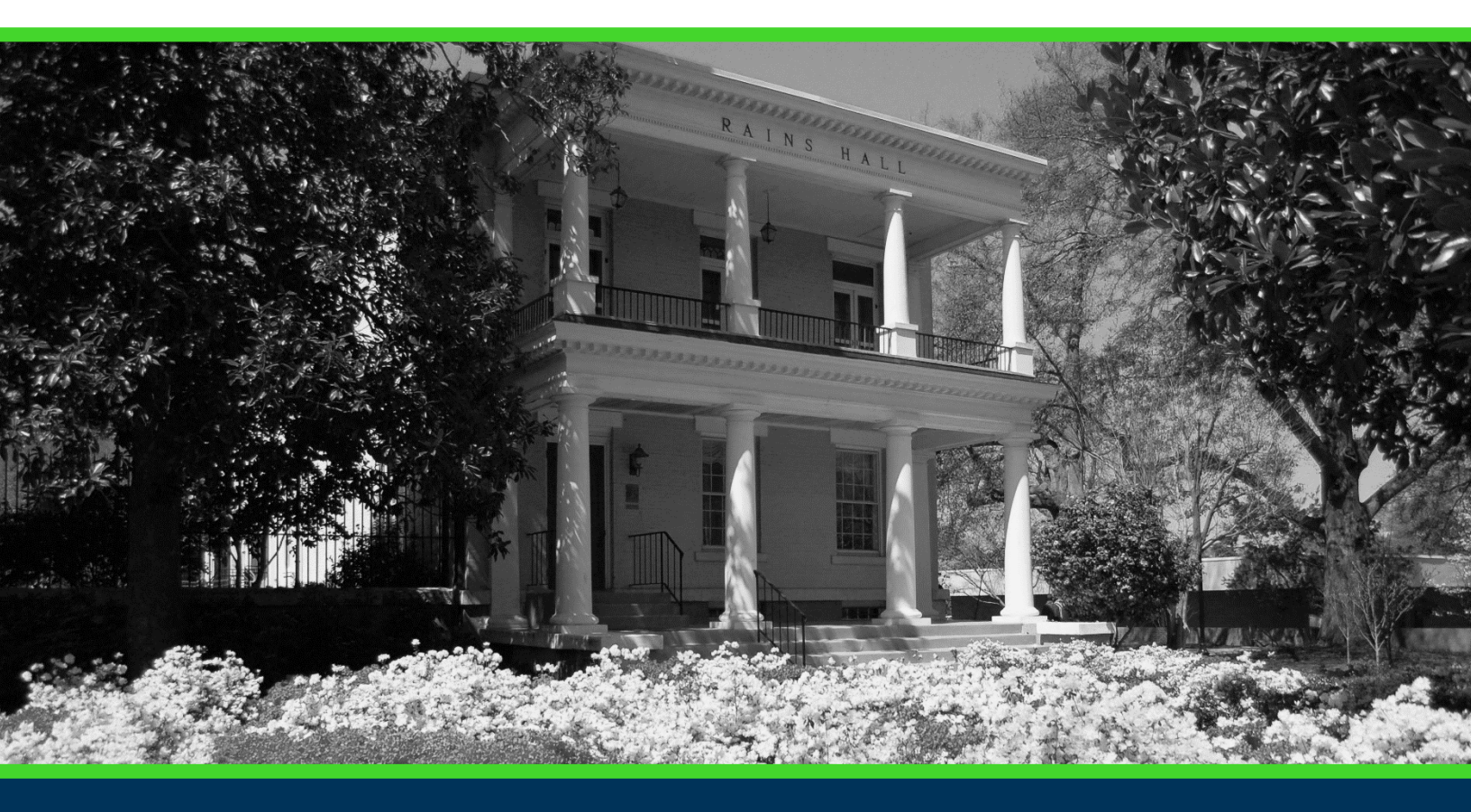

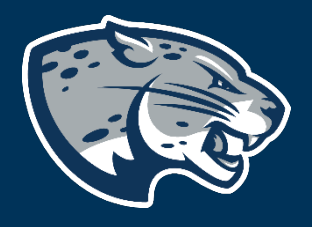

## OFFICE OF THE REGISTRAR USER INSTRUCTIONS

## **TABLE OF CONTENTS**

| CESS         | 2 |
|--------------|---|
| INSTRUCTIONS | 2 |
| CONTACT      | 3 |

#### **POUNCE: STUDENT INSTRUCTIONS FOR SELECTING A TERM**

### **PROCESS**

These instructions are used to assist students in navigating through POUNCE to select a term.

### **INSTRUCTIONS**

Login to <u>https://pounce.augusta.edu</u>.
Select "Student".

Personal Information Update addresses, contact information or marital status; rev Student Register, View your academic records. Financial Aid Apply for Financial Aid, review status and loans. Student Account Click here to pay acceptance deposits, housing deposits, pay Parking Registration & Permit Payment Choose a permit and pay for your permit here each semeste View Your Accepted Promissory Note NelNet Payment Plan Portal

#### 3. Select "Registration".

#### Student

Enrollment Certification Obtain enrollment certification and more at the Nationa

Financial Aid Apply for Financial Aid, review status and loans.

JagTrax for Students Use JagTrax to track your degree progress.

Notice: You will be prompted to log into JagTrax with yo

Registration Check your registration status, class schedule and add

Student Profile View all student information at one time.

Student Records View your holds, grades, transcripts

Request CeCredential Recent graduates may connect to CeCredential TRUST,

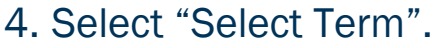

#### **POUNCE: STUDENT INSTRUCTIONS FOR SELECTING A TERM**

| Concise Course Schedule                                                                                                    |
|----------------------------------------------------------------------------------------------------|
| Current Schedule                                                                                                    |
| Look Up Classes                                                                                                    |
| Pay Your Bill / View Student Account / Set up eRefund Deposit Information<br>Click here to pay your bill, view your student account, and set up your eRefund deposit information |
| Registration, Add or Drop Classes                                                                                                    |
| Registration Status                                                                                                    |
| Schedule Planner                                                                                                    |
| Schedule Planner Registration Cart                                                                                                    |
| Select Term                                                                                                    |
| Student Detail Schedule                                                                                                    |
| Week at a Glance                                                                                                    |
| Withdrawal Information                                                                                                    |
| 5. Select the term you are searching for in the drop down and click "Submit"                                                                                                    |
| Registration Term                                                                                                    |
| Select a Term: Fall 2021 🗸                                                                                                    |

Submit

#### **CONTACT**

If you have any additional questions, please contact our office at **registrar@augusta.edu.**